## ИНСТРУКЦИЯ ПО ПЕРВОНАЧАЛЬНОЙ НАСТРОЙКЕ

- 1. Подключаем все устройства к ТСМ-смарт.
- 2. Включаем ТСМ-смарт.

3. Подключаемся к его wi-fi сети (предварительно настроив сетевую карту Вашего компьютера или телефона как указано выше в данном руководстве).

4. В браузере набираем путь <u>http://192.168.10.1:8080/</u>

5. В открывшемся окне проходим авторизацию (admin, admin).

6. Если на странице кроме устройства ТСМ-смарт №0 есть какие-либо приборы - нажимаем кнопку «Настройки» в верхнем меню.

- 7. В открывшемся окне нажимаем кнопку «Выключить авт. опрос». Ждем 2 минуты.
- 8. Нажимаем кнопку «Настройка приборов»:

| 192.168.1.200.8080/settings_com × +                 | TATION AND AN                                                      |                        |  |
|-----------------------------------------------------|--------------------------------------------------------------------|------------------------|--|
| ← → С () Не защищено   192.168.1.200:8080/settings_ | common/                                                            |                        |  |
|                                                     | teres C                                                            | ТСМ-СМАРТ (ТСМ-И) №200 |  |
|                                                     | Назад                                                              |                        |  |
|                                                     | Настройки ТСМ-СМАРТ (ТСМ-И) №200                                   |                        |  |
|                                                     | Файлы Автонастройка Сменить пароть                                 |                        |  |
|                                                     | Настройка сели Настройка приборов Выключить авт. опрос             |                        |  |
|                                                     | 1. Прибор Тсм-смарт №0 поетк IP - 13:02:00 - 04:04:2019            |                        |  |
|                                                     | 2. Прибор ТЭСМА-106/2 №165056 всеги R8-232 - 13:00:00 - 04:04:2019 |                        |  |
|                                                     | 3. Прибор RT-05 №55662 полте R6-232 - 13:02:00 - 04:04:2019        |                        |  |

9. В появившемся окне удаляем по очереди все приборы, кроме ТСМ-смарт №0;

| → С () Не защищено   192.168.1.200.8080/device | s/                                                      |                         |
|------------------------------------------------|---------------------------------------------------------|-------------------------|
|                                                | د د                                                     | ТСМ-СМАРТ (ТСМ-И) N8200 |
|                                                | HESED                                                   |                         |
|                                                | Приборы, подключенные к ТСМ-СМАРТ (ТСМ-И) №             | 1≥200                   |
|                                                | Прибор Тсм-смарт Ne0 ссти<br>IP - 13:04:00 - 04:04:2019 |                         |
|                                                | Параметры Удалить                                       |                         |
|                                                | Прибор ТЭСМА-106/2 №165056 сети                         |                         |
|                                                | RS 232 - 13.04.00 - 04.04.2019                          |                         |
|                                                | Trapativerpai 2200 km                                   |                         |
|                                                | Прибор RT-05 №55662 в сети                              |                         |
|                                                | RS-232 - 13.04.00 - 04.04.2019                          |                         |
|                                                | Параметры Удалить                                       |                         |

10. Возвращаемся на первую страницу и убеждаемся, что все приборы, кроме TCM-смарт №0, удалены. В противном случае повторяем процедуру удаления;

11. Нажимаем кнопку «Настройки» и в открывшемся окне нажимаем «Автоконфигурация» и дожидаемся окончания процесса (прибор автоматически выйдет на главную страницу и напишет «Автоматическая настройка закончена»;

12. Убедитесь, что найдены все подключенные приборы (если они найдены не все, то повторите пункт 11);

13. Включите «Автоматический опрос» на странице «Настройки»;

14. Далее произвести настройки сети на странице «Настройки сети» и нажать кнопку «Сохранить».

15. Затем выйдите на главную страницу, нажмите кнопку «Конфигурация» прибора ТСМ-смарт №0;

16. Откроется окно вида:

| 192.168.1.2008080/device_farm/ × +                                             | The State State St | -                         |
|--------------------------------------------------------------------------------|----------------------------------------------------------------------------------------------------|---------------------------|
| <ul> <li>Э С          Ф Не защищено   192.168.1.200:8030/device_for</li> </ul> | n/?d=3394509                                                                                                    |                           |
|                                                                                | C TRAN                                                                                                    | TCM-CMAPT (TCM-И) N2200   |
|                                                                                | Hasag                                                                                                    |                           |
|                                                                                | USBBy samp rovaliases Temp                                                                                                    | e IP                      |
|                                                                                | Парамерты прибора Тсм-смарт №0(online)                                                                                                    |                           |
|                                                                                | Установка даты и времени                                                                                                    |                           |
|                                                                                | Дата и время в формате месяц число, часы, минуты, год (mmddHHMMyy)                                                                                                    |                           |
|                                                                                | Сохранить                                                                                                    |                           |
|                                                                                | Настройки синхронизации времени из прибора                                                                                                    |                           |
|                                                                                | Настройки модема                                                                                                    |                           |
|                                                                                | Настройка внешних Ею серверов (указаны рекоменлованные произволит                                                                                                    | елем сервера и настройки) |
|                                                                                | Пароль внутреннего Ftp сервера                                                                                                    |                           |
|                                                                                | Дата отчета                                                                                                    |                           |
|                                                                                | Отчет об ошибках                                                                                                    |                           |
|                                                                                | samtp.conf                                                                                                    |                           |
|                                                                                | revaliases                                                                                                    |                           |
|                                                                                | Закись конфикурации Чтение конфикурации                                                                                                    |                           |

17. Нажимаем «Чтение конфигурации»;

18. После сообщения о завершении чтения конфигурации нажимаем кнопку «USBtty» (желательно открыть в новом окне, для удобства) и нажимаем кнопку Обновить:

| 192.168.1.200.80                                                                   | 080/device_form ×   | 192.168.1.200:8080/USB.ru  | les × 🕂             |                            | 100-00                   | PARA INC.            |
|------------------------------------------------------------------------------------|---------------------|----------------------------|---------------------|----------------------------|--------------------------|----------------------|
| < → C (C                                                                           | D Не защищено   1   | 92.168.1.200:8080/USB.rule | 5                   |                            |                          |                      |
| ttyUSB1000<br>USB2.0-Serial<br>USB2.0-Serial<br>USB2.0-Serial<br>SUBSYSTEMS=="tty" | ', ENV(ID_PATH)=="; | latform-1c1d400.usb-usb    | -0:1:1.0", ENV(ID_) | COEL}=="US82.0-Serial", EN | V(ID_VENDOR_ID)=="1#86", | SYHLINK+="ttyUS81004 |
| ttyUSB1001<br>0<br>0                                                               |                     |                            |                     |                            |                          |                      |
| SUBSYSTEMS"tty"                                                                    | ', ENV{ID_PATH}"0   | ", ENV{ID_MODEL}"0",       | ENV{ID_VENDOR_ID}   | "0", SYMLINK+="ttyUS81001" |                          |                      |
| ttyUSB1002<br>0                                                                    |                     |                            |                     |                            |                          |                      |
| SUBSYSTEMS=="tty"                                                                  | , ENV{ID_PATH}=="0  | ", ENV{ID_MODEL}=="0",     | ENV{ID_VENDOR_ID}=  | "0", SYMLINK+="ttyUSB1002" |                          |                      |
| ttyUSB1003<br>0<br>0                                                               |                     |                            |                     |                            |                          |                      |
| SUBSYSTEMS=="tty"                                                                  | ', ENV{ID_PATH}=="0 | ", ENV{ID_MODEL}=="0",     | ENV{ID_VENDOR_ID}== | "0", SYMLINK+="ttyUS81003" |                          |                      |
| ttyUSB1004<br>0                                                                    |                     |                            |                     |                            |                          |                      |
| SUBSYSTEMS=="tty"                                                                  | , ENV{ID_PATH}=="@  | ", ENV{ID_MODEL}=="0",     | ENV{ID_VENDOR_ID}== | "0", SYMLINK+="ttyUSB1004" |                          |                      |
| ttyUSB1005<br>0<br>0                                                               |                     |                            |                     |                            |                          |                      |
| SUBSYSTEMS=="tty"<br>DATE: 04/03/19<br>TIME: 11:45:06                              | , ENW{ID_PATH}"0    | ", ENV{ID_MODEL}=="0",     | ENV{ID_VENDOR_ID}   | "0", SYMLINK+="ttyUSB1005" |                          |                      |

19. Переходим в окно конфигурирования. Выставляем номер порта, к которому подключен прибор (ttyS1 или ttyS0, если прибор подключен напрямую к TCM-смарт (без переходников USB-RS485), либо, как в данном примере, ttyUSB1000. Скорость 9600;

| □ 1021081200000/derce_tory × □ 10210812000000000000 € → C □ He sequence □ 19216812000000/derce_tory | n × ▲ ● (m/10-1396509                                                                                           | Q & 0 A B 0   |
|----------------------------------------------------------------------------------------------------|----------------------------------------------------------------------------------------------------|---------------|
|                                                                                                    | 😳 Č TCM-CIMAPT (TCM-H) N8200                                                                                    |               |
|                                                                                                    | (mar)                                                                                                    |               |
|                                                                                                    | USBry sange multases Texp-P                                                                                     |               |
|                                                                                                    | Парамерты прибора Тсм-смарт №0(online)                                                                          |               |
|                                                                                                    | стальные большая переналии<br>Тала и вбиные в фойныла инсин*инсин*истой (илисординации).                        |               |
|                                                                                                    | Corganina -                                                                                                    |               |
|                                                                                                    | Настройки синаронизации времени из прибора                                                                      |               |
|                                                                                                    | Выбор номера порта, к которому подилючен прибор                                                                 |               |
|                                                                                                    | пускатозо ч<br>Выбер секрости порта, к которскиу подолжных прибер (должка сожладать со скоростью порта прибера) |               |
|                                                                                                    | 5000 •<br>Cogeens                                                                                               |               |
|                                                                                                    | Настройки модения                                                                                               |               |
|                                                                                                    | Выбор порта инденка                                                                                             |               |
|                                                                                                    | Cogerm                                                                                                    |               |
|                                                                                                    | Настройка внешних Ftp серевров (указаны рекомендованные производителем серевра и настройки)                     |               |
|                                                                                                    | Rapons Beyrpewero Fao copera                                                                                    | N - P 5 4 100 |

20. Если к прибору подключен модем, то в USBtty также будет присвоен ему какой-то адрес (например, ttyUSB1003), этот адрес вписываем в строку «Выбор порта модема»;

- 21. Производим другие настройки конфигурации, описаные выше (необязательно);
- 22. Нажимаем кнопку «Записать конфигурацию»;
- 23. Через несколько минут ТСМ-смарт перезагрузится и применит новые параметры.